首次使用请点击下图中的红框标注的链接以设置个人账户。非首次使用请按下图填写信息后点击 LOGIN, 然后从后文步骤 7)开始进行。

| Home About Us Me                                          | embership | Publications      | Conferences    | Standards | Careers | Educ |
|-----------------------------------------------------------|-----------|-------------------|----------------|-----------|---------|------|
| ◆ IEEE                                                    | IEE       | E PDF eXpre       | ess® Login     |           |         |      |
| PDFeXpress                                                | Co        | onference ID*     |                |           |         |      |
| > Dashboard                                               |           | Enter Conference  | ID             |           |         |      |
| > Using IEEE PDF eXpress                                  | En        | nail Address*     |                |           |         |      |
| <ul> <li>Preparing Source Files</li> <li>FAQ's</li> </ul> |           | Enter email addre | 255            |           |         |      |
| > IEEE PDF eXpress Support                                | Pa        | issword*          |                |           |         |      |
| <ul> <li>New Article Templates</li> </ul>                 |           | Enter password    |                |           | ß       | 3    |
| IEEE Citation Reference                                   | Fo        | LOGIN             | word?<br>RESET | count     |         |      |

2)填写基本账号信息(Conference ID:65681X))后按下图点击提交,您的邮箱将 会收到确认邮件(邮件接收会有延迟,请耐心等待)。

| Home                                                                         | About Us                        | Membership          | Publications                                         | Conferences                         | Standards | Careers                       | Education                      |
|------------------------------------------------------------------------------|---------------------------------|---------------------|------------------------------------------------------|-------------------------------------|-----------|-------------------------------|--------------------------------|
| IEEE<br>PDI                                                                  | FeXpre                          | SS for yo           | E PDF eXpre<br>e enter the IEEE<br>our account. Vali | PDF eXpress Cor<br>d characters for | nt Setup  | ovided by yo<br>ition include | ur Conferen<br>: A-Z, a-z, 0-9 |
| <ul> <li>Dashboa</li> <li>Using IE</li> </ul>                                | EE PDF eXpres                   | SS Ente             | erence ID*<br>er Conference ID                       |                                     |           |                               |                                |
| <ul> <li>&gt; Preparir</li> <li>&gt; FAQ's</li> <li>&gt; IEEE PDF</li> </ul> | ng Source Files<br>FeXpress Sup | s Emai<br>port Ente | I Address*<br>er email address                       |                                     |           |                               |                                |
| <ul> <li>New Arti</li> <li>IEEE Cita</li> </ul>                              | icle Templates                  | e Confi             | <b>irm Email Addı</b><br>er confirm email            | r <b>ess*</b><br>address            |           |                               |                                |
|                                                                              |                                 | Choo                | ose a Password                                       | *                                   |           |                               | 2                              |
|                                                                              |                                 |                     | SUBMIT                                               | RESET                               |           |                               |                                |

## 3) 收到邮件后请进入个人邮箱,点击邮件中的激活链接(如下图所示)

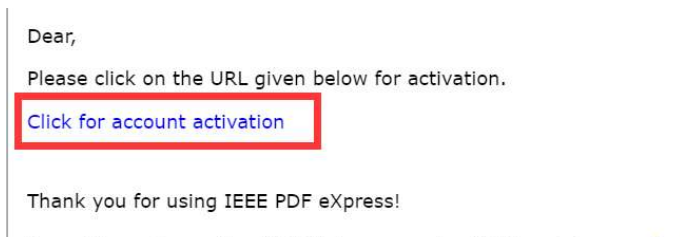

For guidance in creating IEEE Xplore-compliant PDFs, visit our online FAQ

## 4) 在链接的新页面中点击 LOGIN

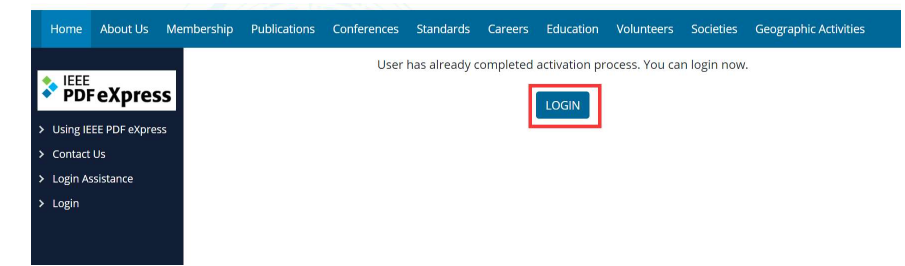

## 5)填写如下信息,点击 LOGIN

| Home About Us                                       | Membership | Publications     | Conferences     | Standards | Careers | Educat |
|-----------------------------------------------------|------------|------------------|-----------------|-----------|---------|--------|
|                                                     | IEEE       | PDF eXpre        | ss® Login       |           |         |        |
| PDF eXpres                                          | S Cor      | ference ID*      |                 |           |         |        |
| > Using IEEE PDF eXpres                             | 55 Er      | ter Conference   | ID              |           |         |        |
| Contact Us                                          | Em         | ail Address*     |                 |           |         |        |
| <ul> <li>Login Assistance</li> <li>Login</li> </ul> | Er         | iter email addre | 55              |           |         |        |
|                                                     | Pas        | sword*           |                 |           |         |        |
|                                                     | Er         | iter password    |                 |           | છ       |        |
|                                                     | For        | got your pass    | word?           |           |         |        |
|                                                     |            | LOGIN            | RESET           |           |         |        |
|                                                     | Dor        | 't have an acco  | unt? Create acc | ount      |         |        |
|                                                     |            |                  |                 |           |         |        |

6) 填写个人基本信息后点击 SUBMIT

| PDFeynress             | Personat mormation          |                                       |  |
|------------------------|-----------------------------|---------------------------------------|--|
| пы скрісээ             | Conference ID               | 65681X                                |  |
| ashboard               | Email Address               | · · · · · · · · · · · · · · · · · · · |  |
| sing IEEE PDF eXpress  | First Name*                 |                                       |  |
| Q's                    |                             | - Pee-                                |  |
| EE PDF eXpress Support | Hiddle Name                 | Enter middle name                     |  |
| ew Article Templates   | Last Name*                  | 100 Dg                                |  |
| TT Claico Inference    | Suffix (Jr/Sr/III)          |                                       |  |
|                        | Salutation (Informal name)  |                                       |  |
|                        | Telephone Number            | 4                                     |  |
|                        | Fax Number                  | Enter fax number                      |  |
|                        | Institution (affiliation)*  | hs                                    |  |
|                        | Department*                 | d                                     |  |
|                        | Address*                    | Turn xi rozd 193, Hefei. Anhui        |  |
|                        | Address 2                   | Ent oudress2                          |  |
|                        | City*                       | Hefei                                 |  |
|                        | State                       | Anhui                                 |  |
|                        | Zip Code*                   | 230009 BUES(Alt + A)                  |  |
|                        | Country*                    | China                                 |  |
|                        | *Indicates a required field |                                       |  |

7)点击页面左侧的 Dashboard,然后点击页面右侧 CTEATE NEW TITLE,然后输入论文标题并上 传文章, IEEE 会将您上传的 pdf 转换成正确格式并发送到您的邮箱。

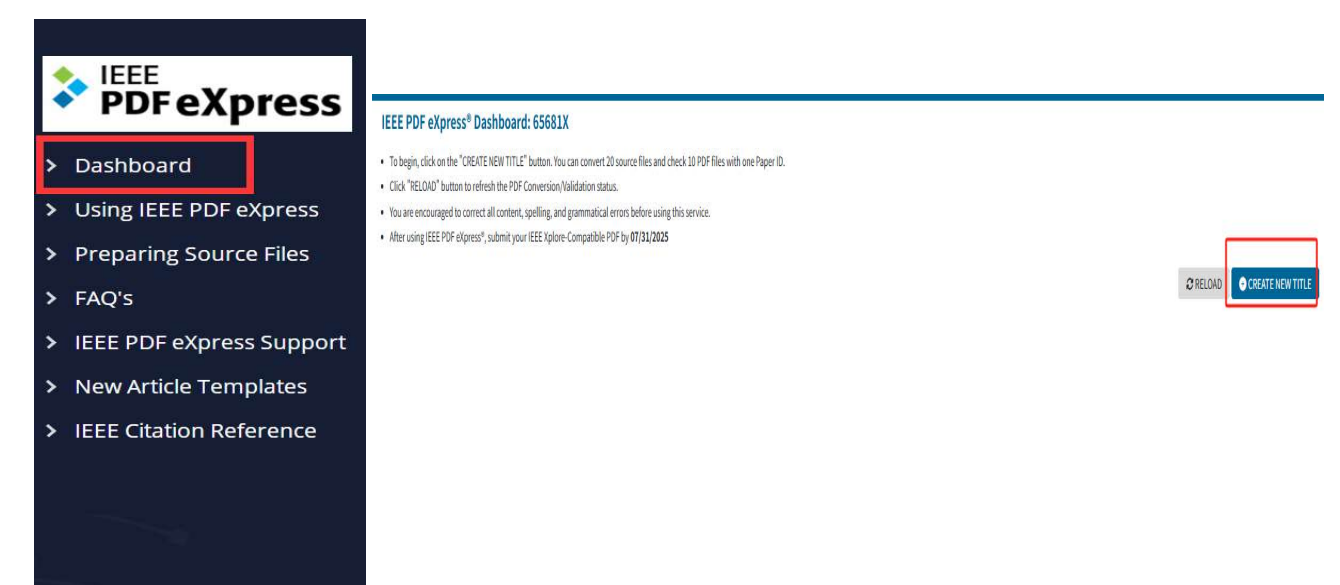

8)您的邮箱将会接收到正确格式的 pdf 文件以及下方内容的文字。请仔细检查每页 PDF 是 否显示正确,如果显示有误请调整文章格式并重新上传。请在终稿提交系统中上传您邮箱中 收到的 PDF 文件作为终稿(该邮件中的 ID 并非您的终稿论文编号,提交终稿时论文编号为 4 位初稿论文编号);并将您邮箱中收到的下方文字内容复制到 txt 文本文件中并保存,即 为您的认证通过收条。

Your new PDF is ready for the following title: Source Filename: Title: Paper ID: PDF Filename:

A copy of your IEEE Xplore compatible PDF is attached to this email. You can also download it from your PDF <u>eXpress</u> account. The file is labeled within its document properties as being 'Certified by IEEE PDF <u>eXpress</u>', with an exact date and time stamp. The certified file attached to this message is the file that you should submit to your conference's final paper collection site.<sup>4</sup>

We recommend you check the PDF carefully. Examine each page on screen and in print to ensure everything looks as you intend.«

If you are not satisfied with your PDF, you may go back to your account and submit another source file for conversion, or submit a PDF that you produce for checking...

If there is any other issue with your PDF, you may go back to your account and Request a Manual Conversion: your submission will be sent to Technical Support for special handling.»

For Paper ID: 🖉

PDF Checks: 1 of 10.

Source File Conversion: 0 of  $20 \ensuremath{\scriptscriptstyle e^{\!\prime}}$ 

A Reminder: PDF eXpress is NOT the final collection site.

Thank you for using IEEE PDF eXpress!↓

For guidance in creating IEEE Xplore-compliant PDFs, visit our online FAQ.